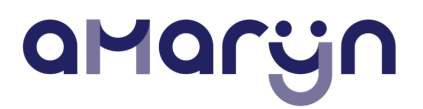

## ACP bij Amarijn

## ACP beleid

Het ACP beleid van Amarijn is vastgelegd in het Handboek/Zenya: https://web.handboekapp.nl/document/798 of type in de zoekbalk ACP, ga dan naar het document "Advanced Care Planning (voor heen Proactieve Zorgplanning)

In dit document vind je het ACP beleid en de bijbehorende documenten en verwijzingen naar de ACP wegwijzer, toolbox en website.

#### ACP formulier in Nedap

Waar vind ik in Nedap het formulier voor het ACP gesprek?

Ga naar betreffende cliënt, kies links in de zoekbalk voor Klinimetrie

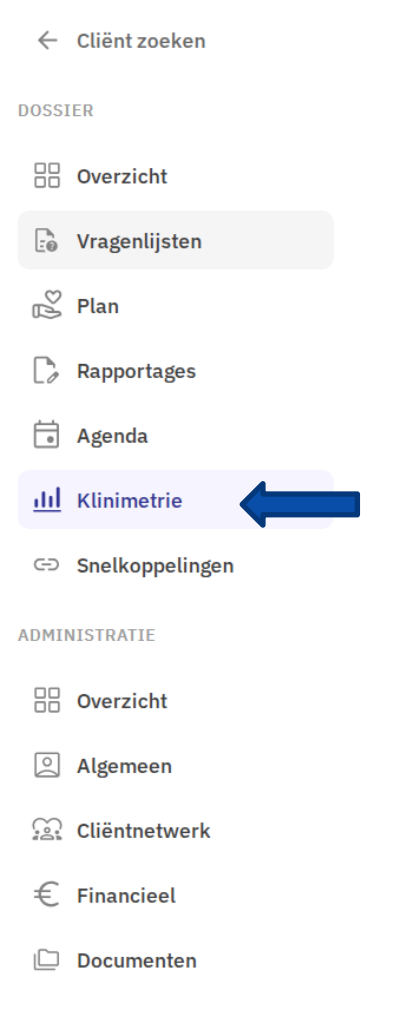

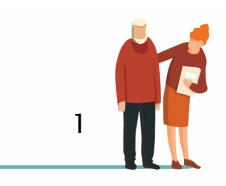

## amaryn

## In Klinimetrie kun je verschillende vragenlijsten vinden

| Klinimetrie - Overzicht | + Neuver metric |
|-------------------------|-----------------|
| MIC                     |                 |
| Aantal deze maand:      |                 |
| 2 metingen              |                 |
| Dektly afters +         |                 |

Klik op nieuwe meting Er volgt nu een lijst met allerlei metingen Scroll door naar Zorg Klik daar de meting Advanced Care Planning Levenswensen aan

| Nieuwe meting                                   |                 |
|-------------------------------------------------|-----------------|
| QZoeken                                         |                 |
|                                                 |                 |
| NSVO                                            | <b>^</b>        |
| Observatieformulier gedrag ABC                  |                 |
| PCI                                             |                 |
| RHCO                                            |                 |
| Scenario Test                                   |                 |
| Screeling                                       |                 |
| Semantische Associatie Test (SAT)               |                 |
| TOKEN test                                      |                 |
| Triagelijst slikproblemen                       |                 |
| VHI                                             |                 |
| Zorg                                            |                 |
| Advance Care Planning - Levenswensen            |                 |
| Barthel Index                                   |                 |
| Catherine Bergego Schaal                        |                 |
| Contactformulier wachtlijstbeheer               |                 |
| Delirium Observatie Screening Schaal            |                 |
| Dossieropbouw bij vermoeden ouderenmishandeling |                 |
| Geriatric Depression Scale 15                   |                 |
| Geriatric Depression Scale 30                   |                 |
| Geriatric Depression Scale 8                    |                 |
| MDO Palliatieve zorg                            |                 |
| MIC                                             |                 |
| Neuropsychiatric Inventory (NPI)                |                 |
| NORD (depression-scale)                         |                 |
| Overbelasting mantelzorg                        |                 |
| Pacslac-D                                       |                 |
| Pain Assessment in Impaired Cognition (PAIC 15) |                 |
| REPOS                                           |                 |
| Utrecht Symptoom Dagboek 4D                     |                 |
| Zorgpad Stervensfase                            |                 |
| Zorgpad Stervensfase: Einde                     |                 |
| Zorgpad Stervensfase: Start                     |                 |
| Zorgplanbespreking                              |                 |
|                                                 |                 |
| 4                                               | · ·             |
| 1                                               |                 |
|                                                 | ( × Annuleren ) |
|                                                 |                 |

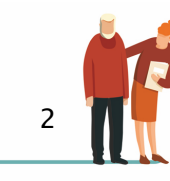

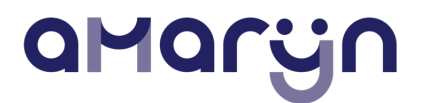

Vervolgens verschijnt er een invulbaar document waar de gegevens welke zijn opgehaald tijdens het ACP gesprek kunnen worden verwerkt

| Klinimetrie - Advance Care<br>Advance Care Planning - Levenswense                                | Planning - Levenswensen<br>n 📱 | <ul> <li>Mag bekijken: ledereen<br/>Mag bewerken: ledereen</li> </ul> | ✓ Opsiaan |
|--------------------------------------------------------------------------------------------------|--------------------------------|-----------------------------------------------------------------------|-----------|
| Afgenomen op 10-03-2025 om 11:47 🖌                                                               |                                |                                                                       |           |
| *Gesprek gevoerd met                                                                             | Selecteer v                    |                                                                       |           |
| Is er een WLZ aanvraag voorliggend                                                               |                                |                                                                       |           |
| ^Levenswensen ■<br>Wat is er belangrijk voor u, waar geniet u van in<br>het leven                |                                |                                                                       |           |
| Waar hoopt u op? En als dat niet meer lukt, waar<br>hoopt u dan op?                              |                                |                                                                       |           |
| Wat is voor u een goede dag? Welke onderdelen<br>zorgen daarvoor?                                |                                |                                                                       |           |
| Is er iets wat u beangstigt of waarvan uw bang<br>bent dat het gebeurt wat betreft u gezondheid? |                                |                                                                       |           |
| Wat moet ik weten als ik voor u ga zorgen?                                                       |                                |                                                                       |           |

Aan het eind van het document kun je aan aanvinken of de cliënt toestemming geeft tot het delen van gegevens, bij beoordeling/opmerking kun je dan aangeven met wie je dit gaat delen.

| meer thuis kunt blijven wonen?                                                                                                    |            |   |  |           |
|----------------------------------------------------------------------------------------------------|------------|---|--|-----------|
| Optioneel : Wanneer is voor u de grens bereikt om<br>zo lang mogelijk te willen blijven leven? Wanneeer<br>hoeft het voor u niet meer? |            |   |  |           |
| Cliënt gaat akkord met het delen van deze<br>informatie met betrokken zorgverlenners?                                                  | O Nee 🖲 Ja | × |  |           |
| Beoordeling / opmerkingen 🛯                                                                                                    |            |   |  |           |
| Beoordeling / opmerkingen                                                                                                    |            |   |  |           |
|                                                                                                    |            |   |  | ✓ Opslaan |

Klik hierna op opslaan en het volgende beeld verschijnt, dit is een weergave van het gesprek.

Daar waar je in de vragenlijst gegevens hebt ingevuld bij een vraag, daar zie je nu het antwoord weergegeven

| iode 10-03-2025           | 10-03-20;                 | 25                                                                                          |                                                                            |                                                                                                    |                                                                                  |                                                                                                   |                                                           |                                                                                                    |                                                                                                    |                                                                                                   |                                                                                                    | 10-03-2025                                                                                     | 03-2025                      |
|---------------------------|---------------------------|---------------------------------------------------------------------------------------------|----------------------------------------------------------------------------|----------------------------------------------------------------------------------------------------|----------------------------------------------------------------------------------|---------------------------------------------------------------------------------------------------|-----------------------------------------------------------|----------------------------------------------------------------------------------------------------|----------------------------------------------------------------------------------------------------|---------------------------------------------------------------------------------------------------|----------------------------------------------------------------------------------------------------|------------------------------------------------------------------------------------------------|------------------------------|
| Tijd van<br>gebeurtenis ❤ | Gesprek<br>gevoerd<br>met | Ing - Leve<br>Is er een WLZ<br>aanvraag<br>voorliggend                                      | Wat is er<br>belangrijk<br>voor u,<br>waar geniet<br>u van in het<br>leven | Waar<br>hoopt u<br>op? En als<br>dat niet<br>meer lukt,<br>waar hoopt<br>u dan op?                                 | Wat is voor u<br>een goede<br>dag? Welke<br>onderdelen<br>zorgen<br>daarvoor?    | Is er iets wat u<br>beangstigt of<br>waarvan uw<br>bang bent dat<br>het gebeut wat<br>gezondheid? | Wat<br>moet ik<br>weten<br>ats ik<br>voor u ga<br>zorgen? | Wat vindt u belangrijk<br>met betrekking tot uw<br>naasten? Hoe staan zij<br>tegenover uw<br>behandelwensen? Zijn<br>er bijzonderheden in<br>uw gezinssituatie | Als u meer of<br>andere zorg nodig<br>heeft, waar witt u<br>dan het liefst<br>verbiljven? Wat is<br>voor u belangrijk<br>wat betreft uw<br>woonsituatie? | Wanneer is<br>voor u de<br>grens<br>bereikt dat<br>u niet meer<br>thuis kunt<br>blijven<br>wonen? | Optioneel :<br>Wanneer is<br>Voor u de grens<br>bereikt om zo<br>lang mogelijk<br>te willen<br>büjven leven?<br>Wanneeer<br>hoeft het voor u<br>niet meer? | Cliënt gaat akkord<br>met het delen van<br>deze informatie<br>met betrokken<br>zorgverlenners? | Beoordeling /<br>opmerkingen |
| 10-03-2025<br>11:47       | Cliënt                    | nee,<br>momenteel is<br>er geen zorg in<br>nabijheid<br>nodig, er is<br>gren opname<br>wens | ik houd van<br>voetbal en<br>het weer                                      | ik wil zo<br>lang<br>mojelijk in<br>mijn eigen<br>woning<br>bijven<br>bijven<br>wonen en<br>wil zo min<br>mogelijk | als ik naar de<br>winkel ben<br>geweest en<br>een krantje<br>heb kunnen<br>lezen |                                                                                                   |                                                           |                                                                                                    |                                                                                                    |                                                                                                   |                                                                                                    | Ja                                                                                             |                              |

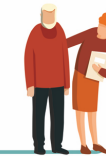

# amaryn

Onder het tabblad klinimetrie zie je dan nu de volgende tegel staan.

| Klinimetrie - O                             | verzicht           |  |  | + Nieuwe meting |
|---------------------------------------------|--------------------|--|--|-----------------|
| Klinimetrie Wondzorg Tijdliji               | n                  |  |  |                 |
| Advance Care<br>Planning                    | МІС                |  |  |                 |
| 10-03-2025 11:57                            | Aantal deze maand: |  |  |                 |
| Gesprek gevoerd met<br>Echtgenoot / partner | 2 metingen         |  |  |                 |
| Bekijk alles +                              | Bekljkalles +      |  |  |                 |

Als je opnieuw een ACP gesprek voert of je wilt aanvullingen doen, klik je op nieuwe meting of op het plusje op de tegel.

Na afronden/opslaan zie je dan de toegevoegde gegevens als volgt weer gegeven. De nieuwste gegevens staan boven aan.

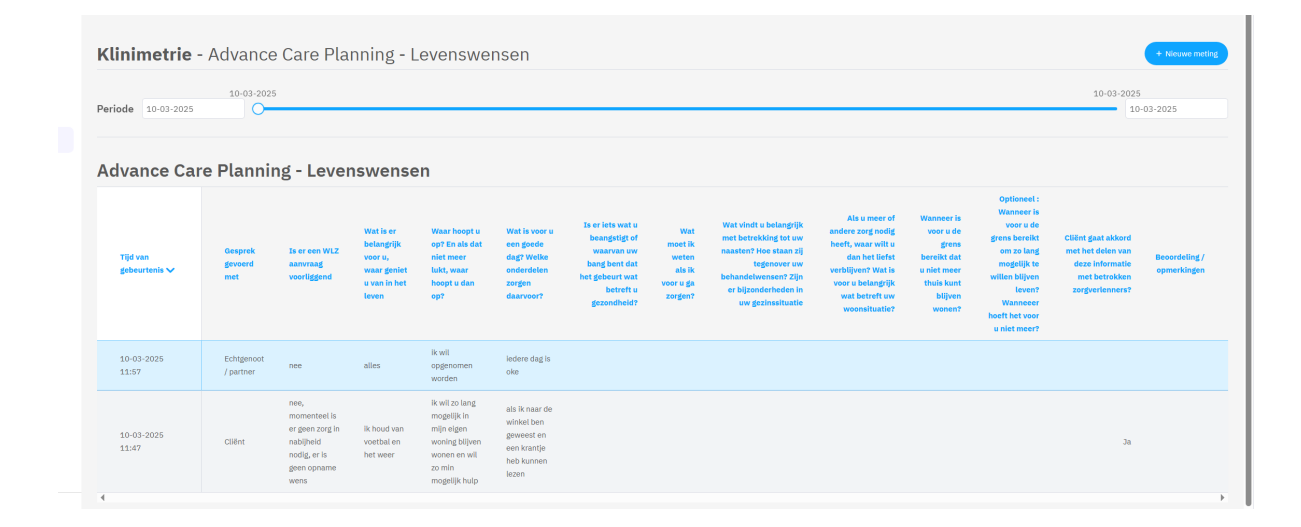

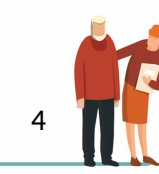